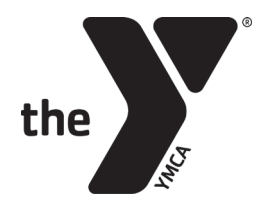

## CREATE AN ACCOUNT FOR RESERVATIONS

| 0                                                             |                         |         |
|---------------------------------------------------------------|-------------------------|---------|
| Login<br>Don't have an acco<br>Email                          | unt? Register Now       |         |
| Password                                                      |                         |         |
| Forgot Password?                                              |                         |         |
|                                                               | Login                   |         |
|                                                               |                         |         |
| First Name                                                    |                         | <u></u> |
| First Name                                                    |                         |         |
| First Name<br>Last Name                                       |                         |         |
| First Name<br>Last Name<br>Email                              |                         |         |
| First Name Last Name Email Password                           |                         |         |
| First Name Last Name Email Password Password must be n        | ninimum of 4 characters |         |
| First Name Last Name Email Password Password Confirm Password | ninimum of 4 characters |         |

You must create an account prior to making a reservation.

#### STEP 1

Select the blue **REGISTER NOW** text.

*This is not the same as your membership (Daxko) account that you use to sign up for Swim Lessons, Youth Sports, etc.* 

### **STEP 2**

Enter your name, email address and new password.

There is no cost for this account.

**NOTE:** If a staff member has reserved a class for you prior to you setting up your account, your account will only be partially created.

It will have your name and email but not a password.

In that case, you will need to click FORGOT MY PASSWORD and follow the instructions on the email

that is sent.

When you reserve a spot in a class, you will be emailed a confirmation.

You can use that email to cancel your reservation if needed.

You can also cancel from the class schedule (see **CANCELING A CLASS on page 5**).

You will be **emailed** if there are any changes to the class.

When a spot opens the first person on the waitlist will be automatically moved in and sent a confirmation email at least 1 hour before class.

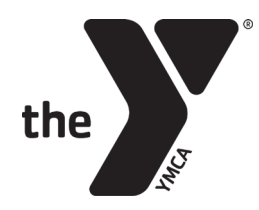

# **RESERVING** YOUR SPOT ON THE WEBSITE

You can access the schedule to register for a class on our website from the **SCHEDULES** page.

Group Fitness SCHEDULE & RESERVATIONS

#### **STEP 1**

You will click the green **RESERVATION** link buttons.

Use the filters to find the days/times/classes you are looking for.

| Tuesday, | January | 25 |
|----------|---------|----|
|----------|---------|----|

| 6:15am-7:15am   | Adult Aikido<br>Martial Arts                            | Kit M.                      | <b>General</b><br>Movement<br>Center | See More ~                            | 12 of 15 open Sign Up |
|-----------------|---------------------------------------------------------|-----------------------------|--------------------------------------|---------------------------------------|-----------------------|
| 8:00am-9:00am   | <b>Hatha Yoga</b><br>Hatha / Flow Yoga                  | Amber L.                    | <b>General</b><br>Meading<br>Room    | STEP 2<br>Click the SIGN UP button (  | or                    |
| 9:00am-10:00am  | <b>PiYo</b> ™<br>Yoga Fusion                            | Brynne Blevins A.           | <b>General</b><br>Movement<br>Center | JOIN WAIT LIST if the class is full). | SS ppen Sign Up       |
| 9:15am-10:15am  | <b>Taiji</b><br>Tai Chi                                 | Lin Lin C. <mark>sub</mark> | <b>General</b><br>Beck<br>Center     | See More ~                            | 4 of 13 open Sign Up  |
| 10:15am-11:15am | <b>Strength &amp; Stretch</b><br>Low Impact<br>Strength | Kim M.                      | <b>General</b><br>Movement<br>Center | See More ~                            | 1 of 15 open Sign Up  |

#### STEP 3 LOGIN to your account (see the CREATING AN ACCOUNT on PAGE 1)

| Eugene Family Y                     | × |
|-------------------------------------|---|
| Login                               |   |
| Don't have an account? Register Now |   |
| Email                               |   |
| Please enter your email             |   |
| Password                            |   |
| Please enter your password          |   |
| Forgot Password?                    |   |
| Login                               |   |

### STEP 4

Click the **SIGN UP** button and you are set.

# A confirmation email will be sent to the address you entered.

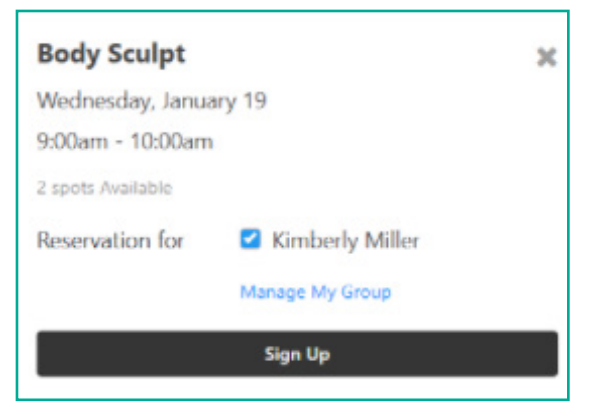

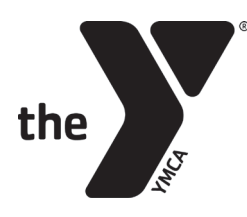

# **RESERVATIONS** USING UNIVERSAL **Y APP**

**STEP 1** Open the Y app.

**STEP 2** Click **CLASS SCHEDULES** and scroll to find a class to reserve.

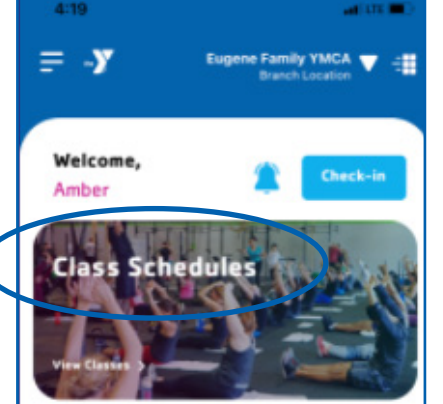

| < |              | Class Schedules                                                          |  |
|---|--------------|--------------------------------------------------------------------------|--|
| ľ | ™ <b>2</b> / | Adult Tennis                                                             |  |
|   | Wed, 19      | January 2022                                                             |  |
| 0 | 5:30 PM      | - 9:15 PM                                                                |  |
| 9 | Tennis Co    | enter                                                                    |  |
|   |              |                                                                          |  |
|   | he Y         | YoBata<br>1 hr with Amber A.<br>Yoga Fusion<br>January 2022              |  |
|   | Wed, 19      | YoBata<br>1 hr with Amber A.<br>Yoga Fusion<br>January 2022<br>- 6:45 PM |  |

### **STEP 3**

Tap the blue **JOIN CLASS** button at the bottom to proceed.

This will take you directly to a web browser tab on your mobile device.

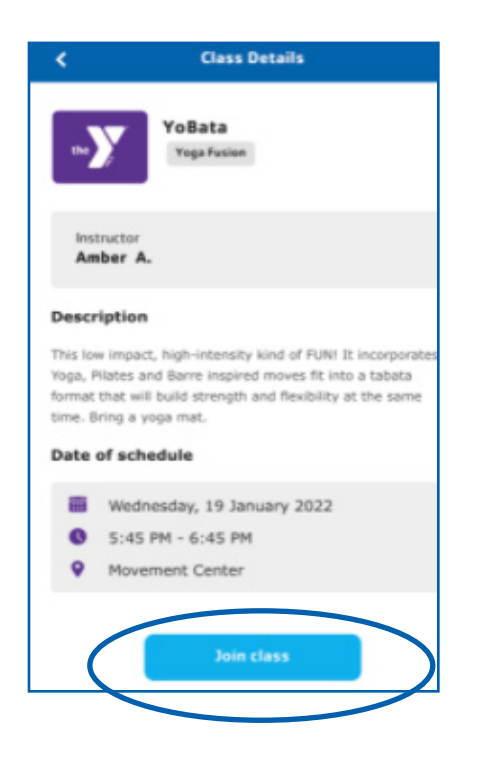

### STEP 4

LOGIN to your account (see CREATING AN ACCOUNT on page 1)

### **STEP 5**

Enter your login credentials and tap the blue **LOGIN** button.

| YMCA Uni | ver                 |                              |                       |
|----------|---------------------|------------------------------|-----------------------|
| AА       | â gr                | oupexpro.com                 | હ                     |
| Login    | Create a Login      | Forgot Password              |                       |
| Please   | login below to sign | n up for your class. If this | is your first time si |
|          | Email               |                              |                       |
|          | Password            |                              |                       |
|          |                     | Login                        |                       |
|          |                     |                              |                       |

### **STEP 6**

Once logged in, press the black **SIGN UP** button.

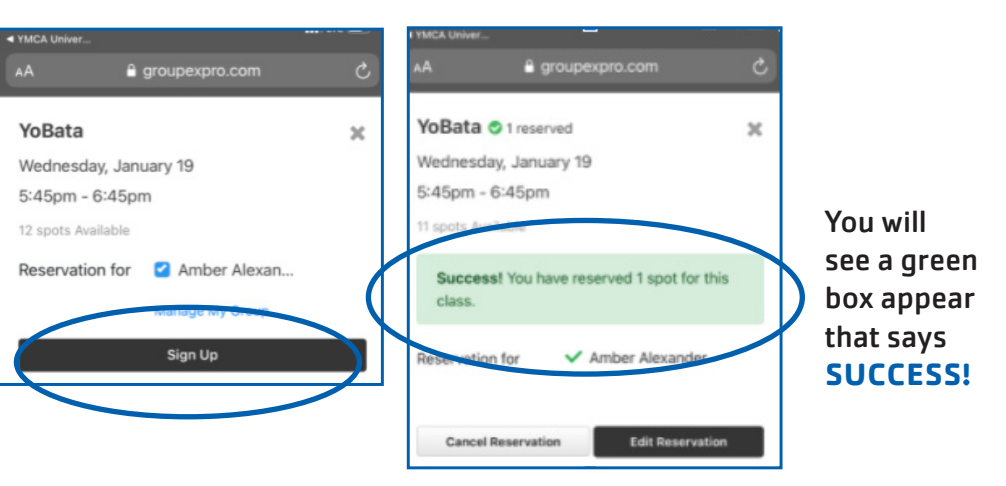

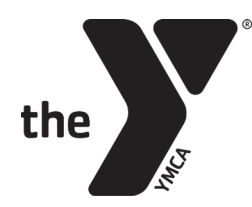

# ADDING FAMILY MEMBERS TO YOUR GROUP

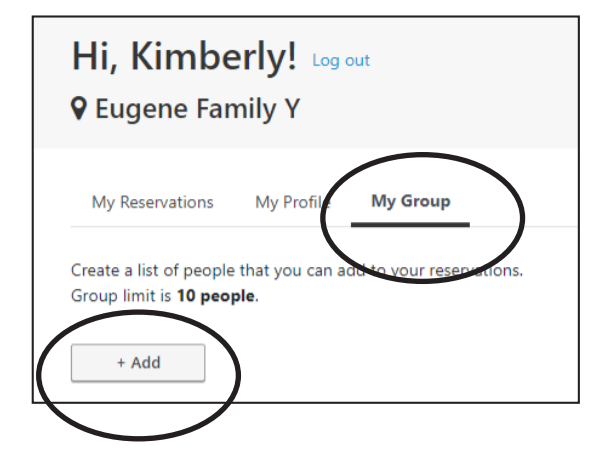

Whenever you are signed in to your account you can also add family members by clicking **MY GROUP**.

This allows you to make reservations for them to join you!

## **CANCELING** A RESERVATION

| 4:57<br>∢ YMCA Ur | iver                           | <b>≙</b> gi                                      | oupexpro         |           | ••        | I LTE 🗔   |   |
|-------------------|--------------------------------|--------------------------------------------------|------------------|-----------|-----------|-----------|---|
| Eug               | ene                            | Fam                                              | nily `           | Y         |           | 0         | ] |
| Sele              | ct Loc                         | ation                                            |                  | ~         |           |           |   |
| Filters           |                                |                                                  |                  |           |           | ~         |   |
| Janua             | ry                             |                                                  |                  |           |           |           |   |
| Tue<br>25         | Wed<br>26                      | Thu<br>27                                        | Fri<br>28        | Sat<br>29 | Sun<br>30 | Mon<br>31 |   |
| 8:00pm            | Aq<br>Life<br>Ge<br>See        | uatics<br>eguard (<br>neral<br><sup>More ~</sup> | D.               |           |           |           |   |
| 6:45pm<br>8:00pm  | - Vir<br>Ha<br>Me<br>Ge<br>See | tha / Flo<br>gan J.<br>neral<br>More ~           | estore<br>w Yoga |           | Signe     | ed Up     |   |

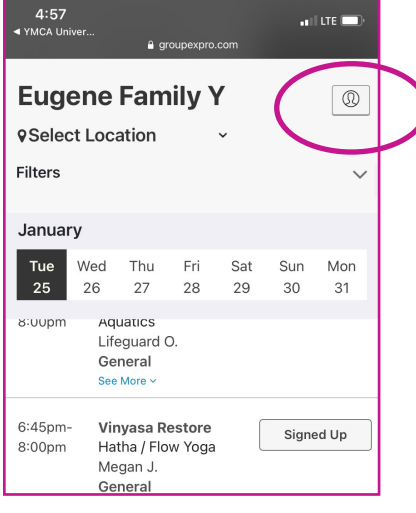

### **OPTION 1**

To cancel a class reservation through the app or from the schedule accessed through our website you'll need to be signed in to your account.

Any class you have reserved a spot in will say **SIGNED UP** on the schedule.

If you click on the **SIGNED UP** button you'll see your reservation and have the option to **CANCEL**.

| ĺ | 4 YMCA Univer                       |   |
|---|-------------------------------------|---|
|   | Full Body Fusion C 1 reserved       | × |
|   | Tuesday, January 11                 |   |
|   | 4:30pm - 5:15pm                     |   |
| l | 9 spots Available                   |   |
|   | Reservation for 🗸 Amber Alexander   |   |
|   | Cancel Reservation Edit Reservation |   |

### **OPTIOPN 2**

From the schedule, you can sign in to your account by clicking the head icon on your mobile device, or the **MY RESERVATIONS** in your web browser, both will be in the upper right corner of your screen.

Once logged in you will see all your reservations and other account tabs. (see **ADDING FAMILY MEMBERS** above)

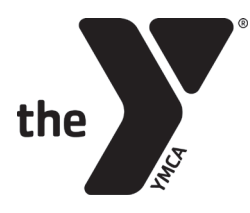

## continued—CANCELING A RESERVATION

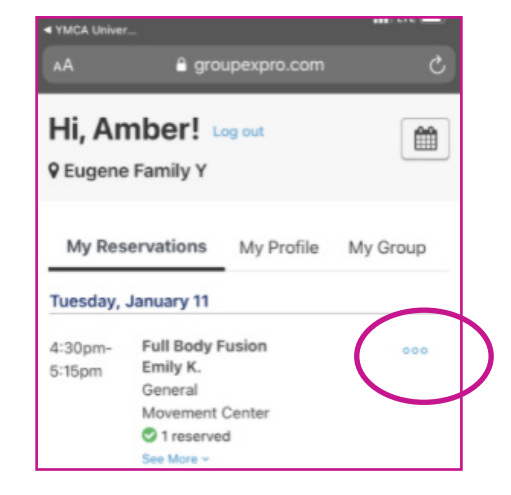

### **OPTION 3**

When you are looking at your reservations you can click on the **THREE DOTS** next to the reservation and a drop-down menu will give you the option to cancel.

| ۸A                 | 🔒 groupexpro                                               | o.com උ                                                    |
|--------------------|------------------------------------------------------------|------------------------------------------------------------|
| Hi, Ar<br>Eugene   | Family Y                                                   |                                                            |
| My Res<br>Tuesday, | January 11                                                 | rofile My Group                                            |
| 4:30pm-<br>5:15pm  | Full Body Fusion<br>Emily K.<br>General<br>Movement Center | Add to calendar<br>Edit participants<br>Cancel reservation |

You can also cancel your reservation by going to your **CONFIRMATION EMAIL** and following the link within the email to cancel.